# Handling-Shortinstruction V1.0 for

# **CONNECT-IP-Switch**

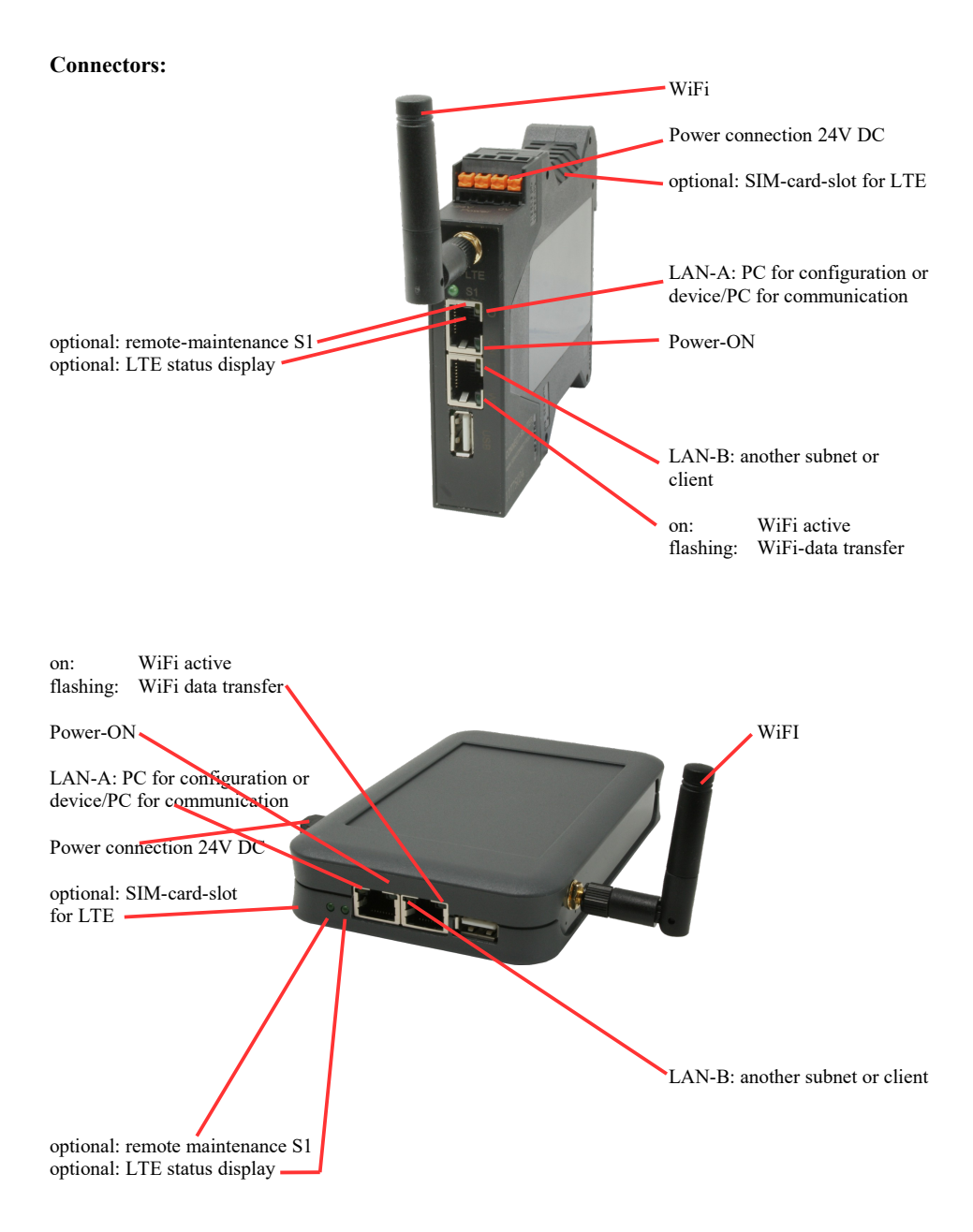

#### **Power connection :**

| Voltage:            | $24~V~DC\pm20\%$ |
|---------------------|------------------|
| power consumption : | 1,2W             |

## Assignment of voltage plug :

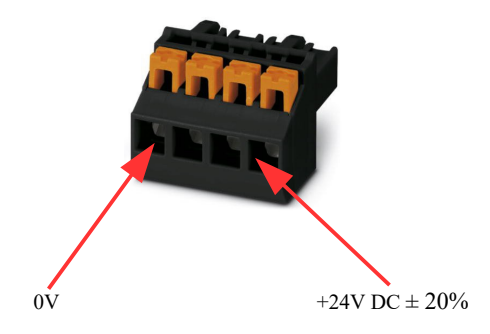

#### Initial start-up:

- CONNECT-IP-Switch creates a WLAN network with an SSID "CONNECT WiFi" with active DHCP master (laptop is automatically assigned an IP address)
- Connect laptop to this WiFi network and open with browser webserver with IP: http://192.168.2.1

#### or

- Connect the PC to the LAN port using a LAN cable
- PC must be in the 192.168.2.xxx subnet

#### Starting page:

| commissioning                                                                                                    |  |  |  |
|----------------------------------------------------------------------------------------------------|--|--|--|
| Before you can start to use the device you will have to set up some basic settings. Afterwards your device will be<br>immediately ready for the communication.<br>On the page "configuration" you can change these as well as some further settings at any time. |  |  |  |
| basic configuration                                                                                                    |  |  |  |
| In the first step you have the possibility to specify a name for your device.                                                                                                    |  |  |  |
| device name:                                                                                                    |  |  |  |
|                                                                                                    |  |  |  |
| next                                                                                                    |  |  |  |

#### **Basic configuration:**

Assign a name to the device for identification

Connection to company network:

| - internet configuration                                                                  |                                         |  |  |
|-------------------------------------------------------------------------------------------|-----------------------------------------|--|--|
| Next you have to configure how your device should establish a connection to the internet. |                                         |  |  |
| router interface:                                                                         | LAN-A V                                 |  |  |
|                                                                                           |                                         |  |  |
| IP settings                                                                               |                                         |  |  |
| IP configuration:                                                                         | <ul><li>DHCP</li><li>manually</li></ul> |  |  |
| IP address:                                                                               |                                         |  |  |
| subnet mask:                                                                              |                                         |  |  |
| gateway address:                                                                          |                                         |  |  |
|                                                                                           |                                         |  |  |

#### Internet-configuration:

Determine the interface to which the target network is connected

#### **IP settings:**

- IP-configuration:
- IP address:
- subnet mask:
- gateway address:

DHCP (Parameters come from a DHCP master on the network) Manuell (IP address + subnet mask fields must contain valid values) IP address of the device Subnet mask of the device Gateway address of the device

| -WLAN settings |                  |
|----------------|------------------|
| search         | : start search   |
| SSID           | :                |
| security type  | : open v         |
| channel        | : auto channel 🗸 |
|                |                  |

#### WLAN settings:

| - Search:                | Searches for acce                                | Searches for accessible WiFI networks and lists them. By clicking on an entry, |  |  |
|--------------------------|--------------------------------------------------|--------------------------------------------------------------------------------|--|--|
|                          | the selected WiFi network is used for connection |                                                                                |  |  |
| - SSID:                  | Name of the connected or created network         |                                                                                |  |  |
| - security type: Open (n |                                                  | (no encryption)                                                                |  |  |
|                          | WEP                                              | (either 5 or 13 ASCII/10 or 26 hexidecimal characters)                         |  |  |
|                          | WPA                                              | (8-64 ASCII characters)                                                        |  |  |
|                          | WPA2                                             | (8-64 ASCII characters)                                                        |  |  |
|                          | WPA/WPA2                                         | 8-64 ASCII characters (Independent automatic selection                         |  |  |
|                          |                                                  | whether WPA or WPA2)                                                           |  |  |
| - channel:               | Selection of the connection channel              |                                                                                |  |  |

### Peripheral configuration:

Interface: Determine the interface that

| De | etermine | the interf | face that | is to b | e connecte | d to t | the maching | ine netwo | rk |
|----|----------|------------|-----------|---------|------------|--------|-------------|-----------|----|
|----|----------|------------|-----------|---------|------------|--------|-------------|-----------|----|

| peripheral configuration                                                                                                    |                                         |  |
|----------------------------------------------------------------------------------------------------|-----------------------------------------|--|
| In the last step you can select the interface and configure the adresses for the<br>devices (e. g. from a PLC) who should be reachable from the router interface. |                                         |  |
| interface:                                                                                                    | LAN-B V                                 |  |
| ☐IP settings                                                                                                    |                                         |  |
| IP configuration:                                                                                                    | <ul><li>DHCP</li><li>manually</li></ul> |  |
| DHCP server:                                                                                                    | ✓ enable                                |  |
| IP address:                                                                                                    |                                         |  |
| subnet mask:                                                                                                    |                                         |  |
|                                                                                                    |                                         |  |

#### **IP** settings:

- IP configuration:
- DHCP-Server:
- IP address:
- subnet mask:

DHCP (Parameters come from a DHCP master on the network) Manuell (IP address + subnet mask fields must contain valid values) Device is a DHCP server on the selected interfaces IP address of the device Subnet mask of the device

| -WLAN settings      |                  |
|---------------------|------------------|
| search: start       | t search         |
| mode: Acce          | ess Point (AP) 🗸 |
| SSID: CON           | NECT WiFi        |
| security type: oper | 1 <b>v</b>       |
| channel: auto       | o channel 🗸      |
|                     |                  |

#### WLAN settings:

| - search:        | Searches for accessi                     | Searches for accessible WiFI networks and lists them; by clicking on an entry |  |  |
|------------------|------------------------------------------|-------------------------------------------------------------------------------|--|--|
|                  | the selected WiFi ne                     | etwork is used for connection                                                 |  |  |
| - mode:          | Access-Point (AP)                        | [the CONNECT-IP-Switch opens its own WiFi]                                    |  |  |
|                  | Client                                   | [the CONNECT-IP-Switch connects to an existing WiFi                           |  |  |
|                  |                                          | network]                                                                      |  |  |
| - SSID:          | Name of the connected or created network |                                                                               |  |  |
| - security type: | Offen                                    | (no encryption)                                                               |  |  |
| •••              | WEP                                      | (either 5 or 13 ASCII/10 or 26 hexidecimal characters)                        |  |  |
|                  | WPA                                      | (8-64 ASCII characters)                                                       |  |  |
|                  | WPA2                                     | (8-64 ASCII characters)                                                       |  |  |
|                  | WPA/WPA2                                 | 8-64 ASCII characters (Independent automatic selection                        |  |  |
|                  |                                          | whether WPA or WPA2)                                                          |  |  |
| - channel:       | Selection of the connection channel      |                                                                               |  |  |

#### **IP-Switch configuration:**

-

-

-

Determine the IP addresses or IP address ranges that are to be converted from the machine network into the company network.

| Г               | IP-SWITCH                           |                                                                                                    |
|-----------------|-------------------------------------|----------------------------------------------------------------------------------------------------|
|                 | network                             | bridge: 🗹 enable                                                                                                    |
|                 | IP trans                            | slations: + <>                                                                                                    |
|                 | IP                                  | firewall: +                                                                                                    |
| network bridge: | With this option network and vice   | , all IP packets from the company network to the machine<br>be versa are pushed through the CONNECT-IP switch, except |
|                 | for the packets f                   | or IP address translation is registered.                                                                              |
|                 | This option mus network and the     | t be deactivated to ensure strict separation of the machine company network!                                          |
| IP translation: | left field:                         | IP address from the machine network that is to be implemented                                                         |
|                 | right field:                        | Converted new IP address from the company network                                                                     |
|                 | The line is accept                  | oted with the + symbol and further conversion can be entered                                                          |
| IP firewall:    | Here you detern<br>are allowed to c | nine whether and which IP addresses from the machine network ommunicate with the company network                      |
|                 |                                     |                                                                                                    |

After selecting the configuration, save it in the device and after a short initialization time (max. 10s) the devices are ready for operation.

You can find out more about the operating modes in the device manual on the CONNECT-IP switch product page

Under the web-address https://www.process-informatik.de are product specific documentations or software-driver/-tools available to download. If you have questions or suggestions about the product, please don't hesitate to contact us.

Process-Informatik Entwicklungsgesellschaft mbH Im Gewerbegebiet 1 DE-73116 Wäschenbeuren +49 (0) 7172-92666-0

> info@process-informatik.de https://www.process-informatik.de

Copyright by PI 2024

## Menutree Website:

## **QR-Code Website:**

- + Products / docu / downloads + Hardware
  - + Remote maintenance
    - +S5
      - + Internet
        - + CONNECT devices
        - + CONNECT-IP-Switch

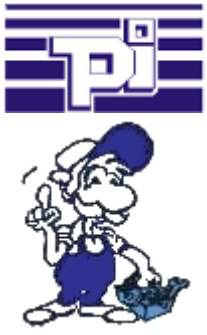

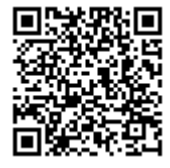

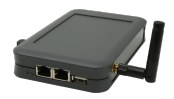

Please make sure to update your drivers before using our products.

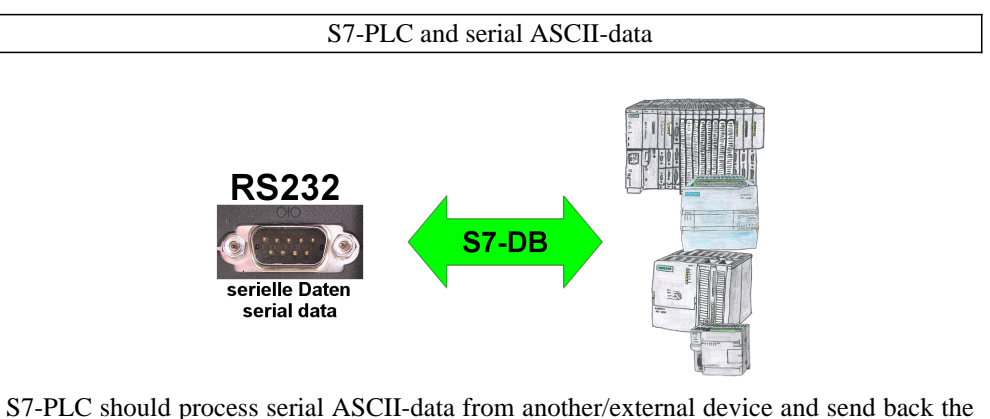

corresponding data? "PS232 on S7" receives this serial data and transfers it to a data block of your choice

"RS232 on S7" receives this serial data and transfers it to a data-block of your choice specified in the configuration. The S7-PLC can then process the data received in this way and send back an answer via a data-area that is also defined.

The baud-rate of the serial line can be freely selected. This allows communication with the ASCII-transmitter to be implemented, with the S7-PLC using the two specified data-areas as input-/send-compartments.

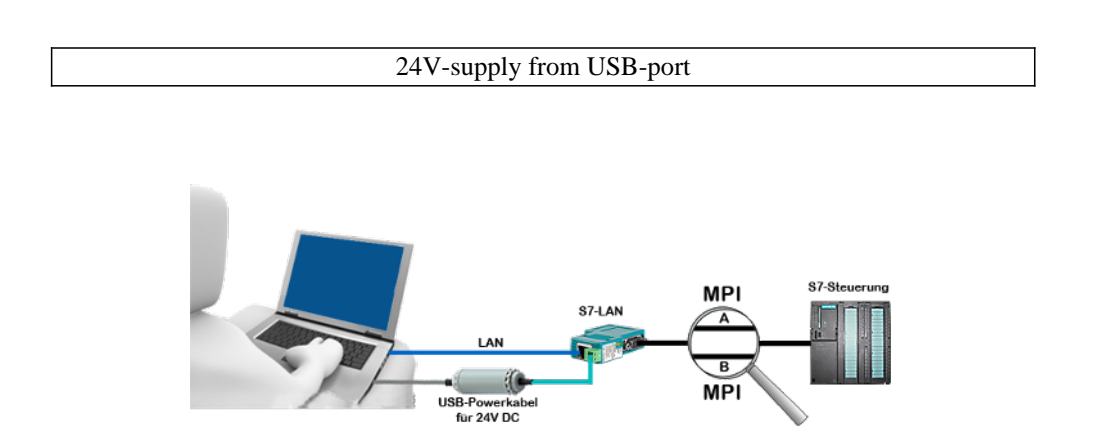

On site at your system, in the middle of the field and no 24V supply for your e.g. S7-LAN-module?

Plug the USB power cable into a free USB-socket on the PC, connect the cable to e.g. the S7-LAN-module and you have supplied the module with 24V and are immediately online on the connected bus system.

The adapter generates the required 24V DC from the 5V of the USB-interface. When using one USB-port, a maximum of 2.5W is available.

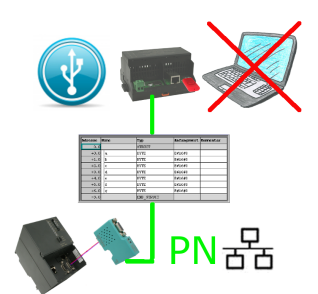

S7-PLC triggered DB-backup/-restore without additional PC via MPI/Profibus on USB-stick

## Watching of S5-PLC's via LAN without Ethernet-CP

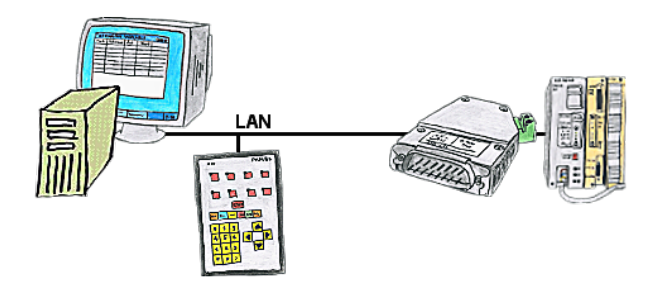

Your panel only has a LAN-socket as PLC-interface, no problem. Connect this socket with the S5-LAN++ and plug it directly on the PD-interface of the PLC. Then access to the variables and data of the PLC is already available.